National Taipei University of Technology

#### Smart Electricity Billing System Website Operation Manual

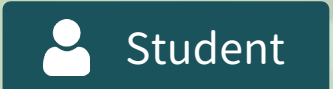

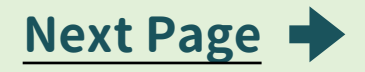

| Home              | <ul><li>Not logged in yet</li><li>Student login page</li><li>After student login</li><li>Password Change</li></ul> |
|-------------------|----------------------------------------------------------------------------------------------------|
| Menu              | Customer Service<br>Student Center                                                                                 |
| Student<br>Center | 1 Payment Record<br>2 Electricity Usage Record                                                                     |

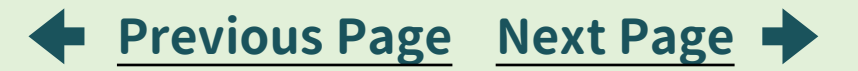

## Contents •

|       | Power on/off page login                                                                                                    |
|-------|----------------------------------------------------------------------------------------------------|
| -     | 1 Power on/off                                                                                                    |
| Power | 2 No Power on/off Permission                                                                                                    |
|       | 3 Insufficient Balance Cannot Activate Power                                                                                                    |
|       | 4 Without Check-in                                                                                                    |
|       | <ul> <li>Power on/off page login</li> <li>1 Power on/off</li> <li>2 No Power on/off Permission</li> <li>3 Insufficient Balance Cannot Activate Power</li> <li>4 Without Check-in</li> </ul> |
| Index | Website URLs                                                                                                    |

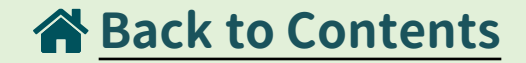

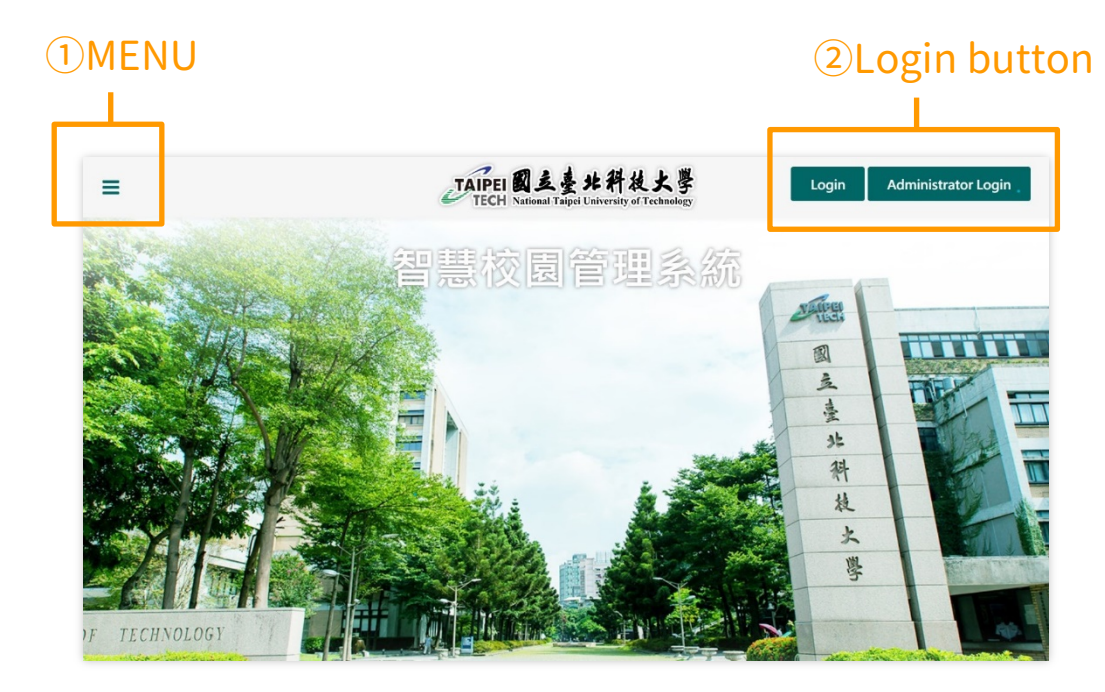

#### 1 MENU

- $\cdot$  Home
- · Customer Service

#### <sup>(2)</sup> Login button

- · Login
- · Administrator Login

#### Student login page

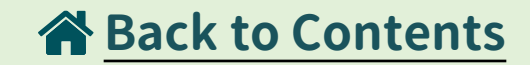

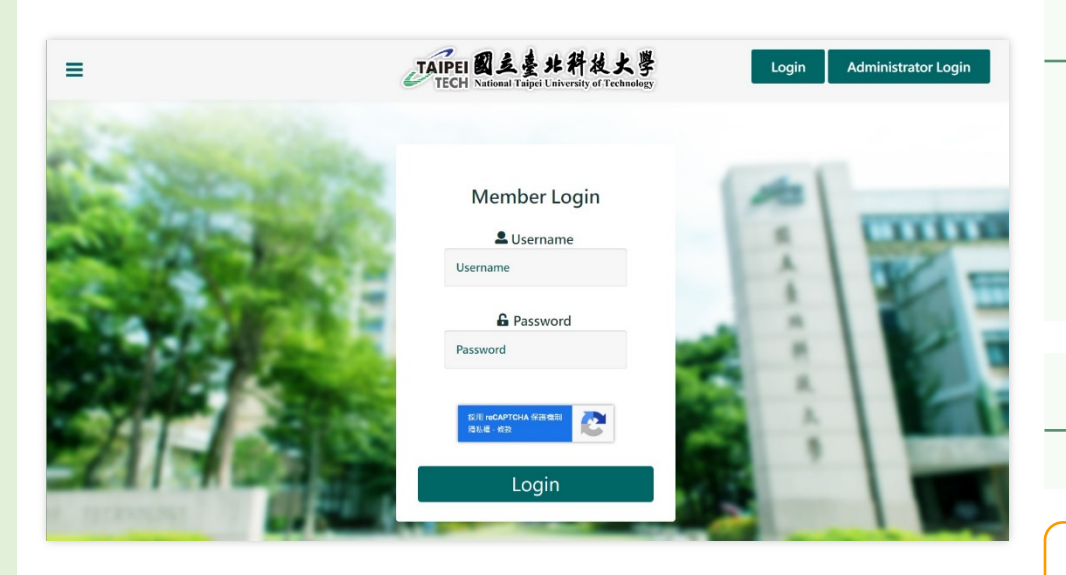

#### Enter your username and password to log in.

#### Username

Public Card : Dorm Code + Room Number Student Card : 9 digits Student ID \*\*Dorm Code : East Dorm 1(A) East Dorm 2(B) Xinbei Dorm(C) Nangang Dorm(D)

#### Password

Default is 88888

#### Public Card Example :

| East1-10520 | $\rightarrow$ | Username: A10520 |
|-------------|---------------|------------------|
| East2-21115 | $\rightarrow$ | Username: B21115 |
| Kinbei-211  | $\rightarrow$ | Username: C211   |
| Vangang-520 | $\rightarrow$ | Username: D520   |
|             |               |                  |

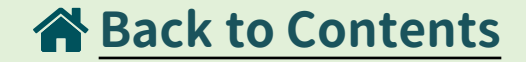

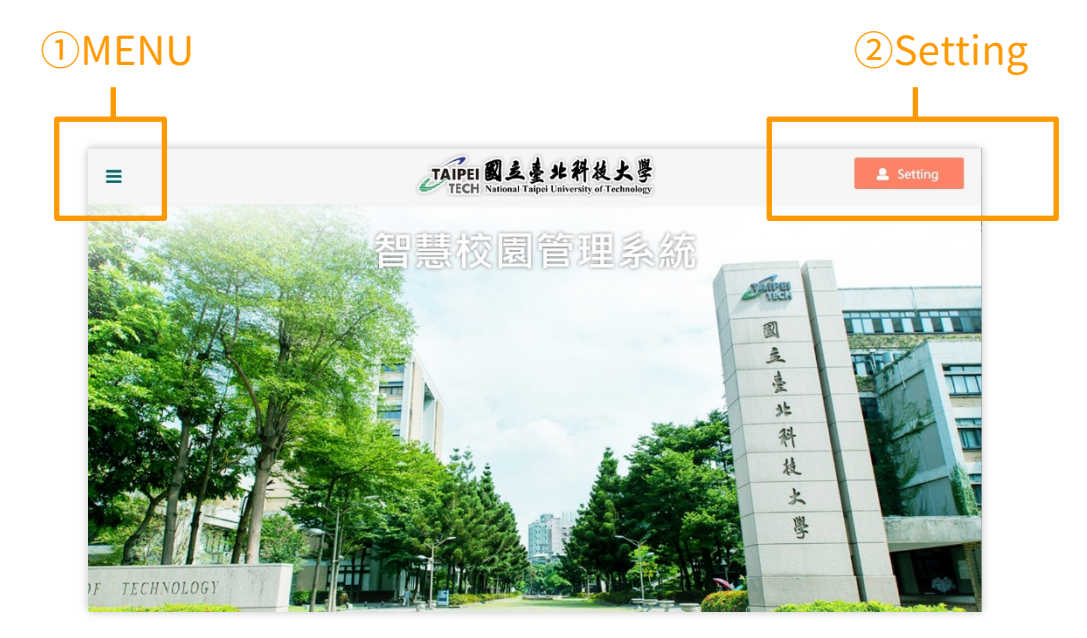

#### $\textcircled{1}\mathsf{MENU}$

- $\cdot$  Home
- · Customer Service
- · Student Center

#### ② Setting

- Password Change
- $\cdot$  Logout

#### Setting → Password Change

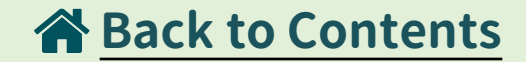

| =                           | FIPEI 國主臺北科技大<br>TECH National Taipei University of Technol | 學<br>logy |     | 💄 Settin |
|-----------------------------|-------------------------------------------------------------|-----------|-----|----------|
|                             | Password Change                                             | -         | (H) | Logout   |
| Password Change             |                                                             |           | a   |          |
| New Password                | Please Enter 4~8 Pure Numbers                               |           | 主   |          |
| Confirm the New<br>Password | Please Enter 4~8 Pure Numbers                               |           | 外科  |          |
|                             | Save                                                        |           | 火   |          |

#### Password Change :

- · Click "Password Change" to change the password
- $\cdot$  After "logging out", the screen will be the home page without logging in.

#### Menu -> Customer Service

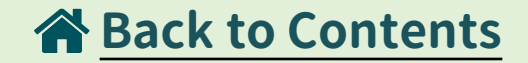

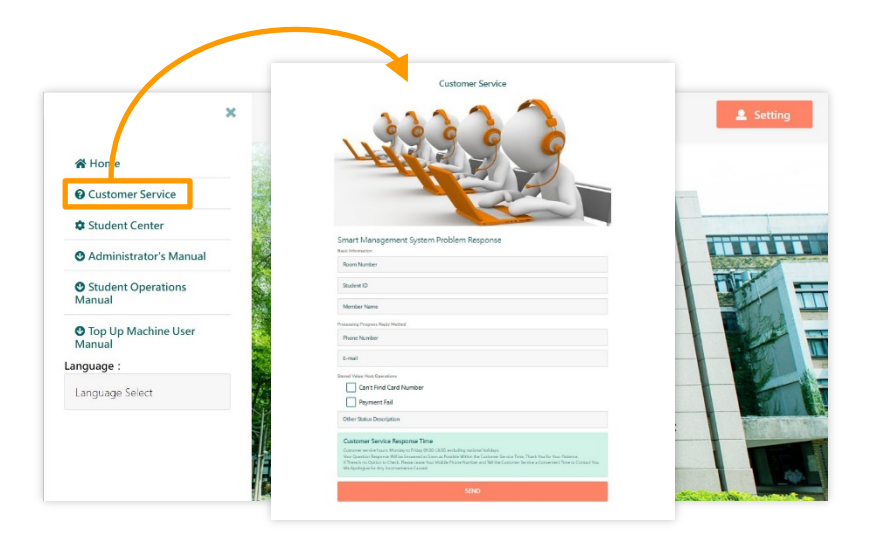

#### Customer Service :

- "Menu" > "Customer Service"
- You can respond to questions related to the use of the electricity system here, and after receiving it, it will be handled and repaired by a dedicated person.

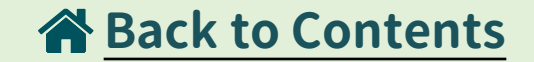

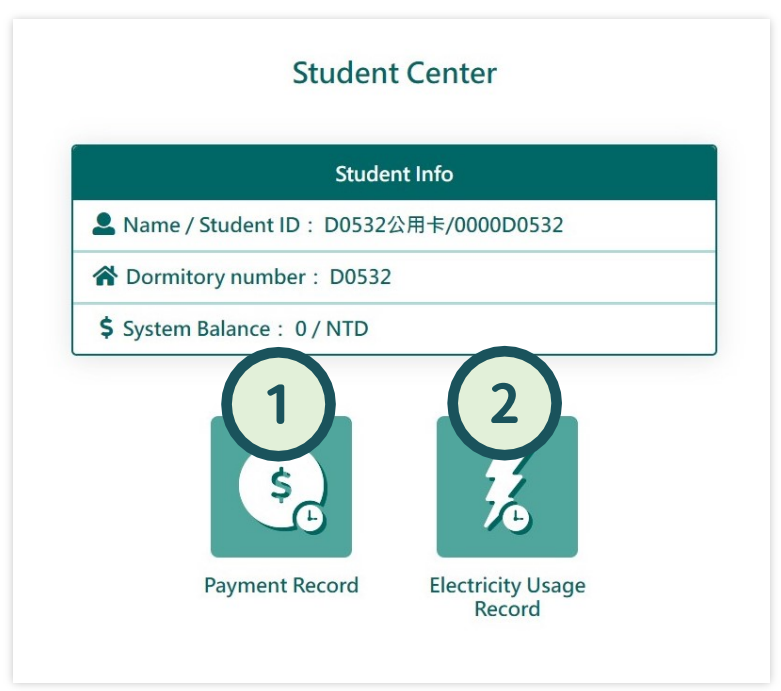

#### Management Menu

①Payment Record② Electricity Usage Record

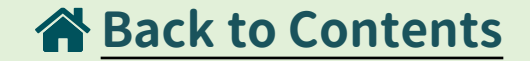

| Payment | Record |
|---------|--------|
|---------|--------|

| #  | Payment Date        | Value | Status |
|----|---------------------|-------|--------|
| 1  | 2023/08/28 18:14:16 | 10    | 退費     |
| 2  | 2023/08/28 18:14:04 | 10    | 儲值     |
| 3  | 2023/08/28 18:07:17 | 20    | 退費     |
| 4  | 2023/08/28 18:07:00 | 20    | 儲值     |
| 5  | 2023/08/26 09:36:24 | 10    | 退費     |
| 6  | 2023/08/26 09:31:52 | 10    | 储值     |
| 7  | 2023/08/25 17:34:11 | 10    | 退費     |
| 8  | 2023/08/25 17:33:55 | 10    | 儲值     |
| 9  | 2023/08/25 16:49:25 | 10    | 儲值     |
| 10 | 2023/08/25 16:48:58 | 10    | 儲值     |

Home | Previous Page | Next Page | Last Page Current Page 1 | A Few Pages 5 Page

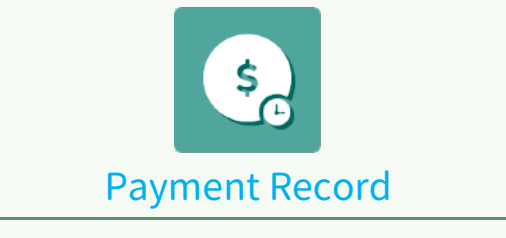

Check payment amount records

#### 2 Electricity Usage Record

#### **Back to Contents**

| F | lec | trie | ritv | L | Isage | R | e    | 0   | rd |  |
|---|-----|------|------|---|-------|---|------|-----|----|--|
| - | CC  |      | city | ~ | Juge  |   | ic . | -01 | -  |  |

| Room   | Number   | D0532 |
|--------|----------|-------|
| I ROOM | risumber | 00552 |

|    | Start Time ~ End Time                     | Start Degree ~ End Degree | Building number/Floor Number | Room number / Bed number |
|----|-------------------------------------------|---------------------------|------------------------------|--------------------------|
| 1  | 2023/08/28 18:41:42 ~ 2023/08/28 18:42:25 | 1.73 ~ 1.73               | D/5                          | D0532/                   |
| 2  | 2023/08/28 18:41:24 ~ 2023/08/28 18:41:42 | 1.73 ~ 1.73               | D/5                          | D0532/                   |
| 3  | 2023/08/28 18:41:14 ~ 2023/08/28 18:41:24 | 1.73 ~ 1.73               | D/5                          | D0532/                   |
| 4  | 2023/08/28 18:40:30 ~ 2023/08/28 18:41:14 | 1.73 ~ 1.73               | D/5                          | D0532/                   |
| 5  | 2023/08/28 18:40:12 ~ 2023/08/28 18:40:30 | 1.73 ~ 1.73               | D/5                          | D0532/                   |
| 6  | 2023/08/28 18:39:08 ~ 2023/08/28 18:40:11 | 1.73 ~ 1.73               | D/5                          | D0532/                   |
| 7  | 2023/08/28 18:38:58 ~ 2023/08/28 18:39:08 | 1.73 ~ 1.73               | D/5                          | D0532/                   |
| 8  | 2023/08/28 18:38:14 ~ 2023/08/28 18:38:58 | 1.73 ~ 1.73               | D/5                          | D0532/                   |
| 9  | 2023/08/28 18:38:04 ~ 2023/08/28 18:38:14 | 1.73 ~ 1.73               | D/5                          | D0532/                   |
| 10 | 2023/08/28 18:37:55 ~ 2023/08/28 18:38:04 | 1.73 ~ 1.73               | D/5                          | D0532/                   |

Home | Previous Page | Next Page | Last Page Current Page 1 | A Few Pages 3 Page

#### Electricity Usage Record

Room Number D0532

|        | Start Degree ~ End Degree | Building number/Floor Number | Room number / Bed number | Student ID/Member Name | Cost  | Balance |
|--------|---------------------------|------------------------------|--------------------------|------------------------|-------|---------|
| :42:25 | 1.73 ~ 1.73               | D/5                          | D0532/                   | 411198001 / A同學        | 0     | 548.7   |
| :41:42 | 1.73 ~ 1.73               | D/5                          | D0532/                   | 411198001 / A同學        | 0     | 548.7   |
| :41:24 | 1.73 ~ 1.73               | D/5                          | D0532/                   | 411198001 / A同學        | 0     | 548.7   |
| :41:14 | 1.73 ~ 1.73               | D/5                          | D0532/                   | 411198001 / A同學        | 0     | 548.7   |
| :40:30 | 1.73 ~ 1.73               | D/5                          | D0532/                   | 411198001 / A同學        | 0     | 548.7   |
| :40:11 | 1.73 ~ 1.73               | D/5                          | D0532/                   | 411198001 / A同學        | 0     | 548.7   |
| :39:08 | 1.73 ~ 1.73               | D/5                          | D0532/                   | 411198001 / A同學        | 0     | 548.7   |
| :38:58 | 1.73 ~ 1.73               | D/5                          | D0532/                   | 411198001 / A同學        | -0.65 | 548.7   |
| :38:14 | 1.73 ~ 1.73               | D/5                          | D0532/                   | 411198001 / A同學        | 0     | 549.35  |
| :38:04 | 1.73 ~ 1.73               | D/5                          | D0532/                   | 411198001 / A同學        | 0     | 549.35  |

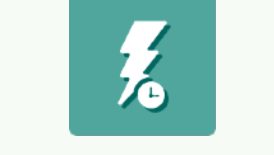

#### **Electricity Usage Record**

Query the usage records of smart electricity system

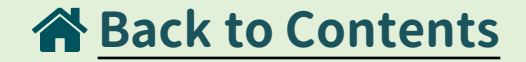

#### **1**MENU

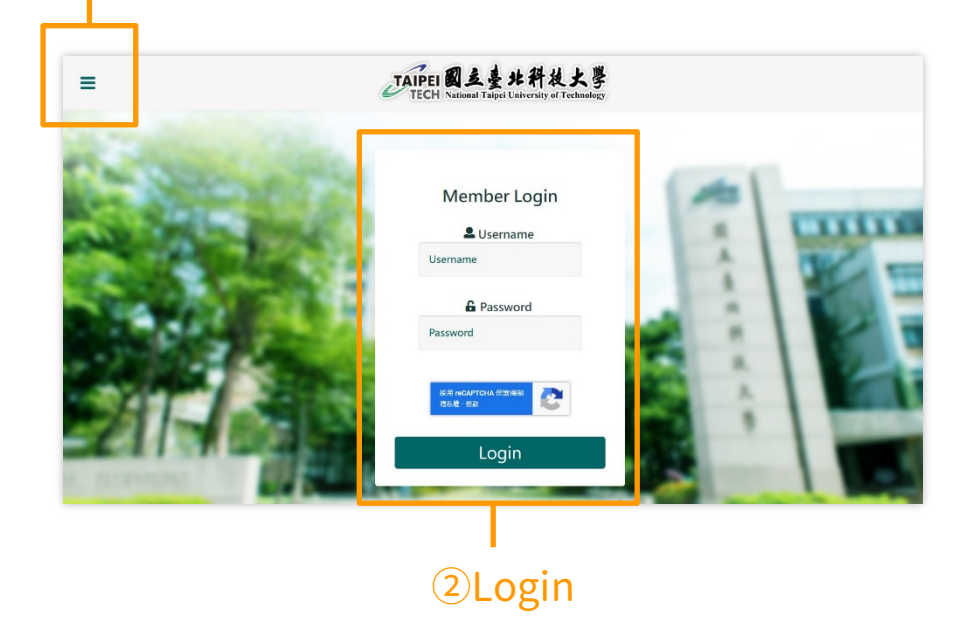

#### $\textcircled{1}\mathsf{MENU}$

- Home
- · Customer Service

2 Login

• Student login

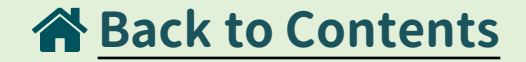

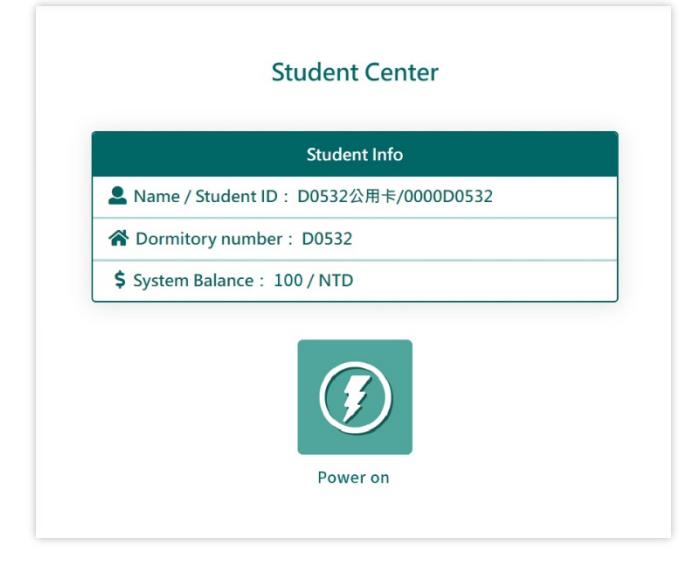

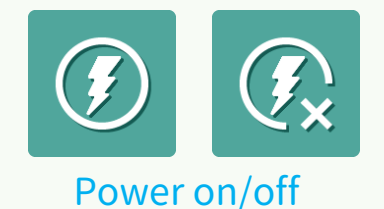

When the student has permission to control electricity and the balance is > 0, he can turn on/off the electricity.

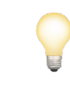

This function can only be used when the room charging mode is **[Billing]**.

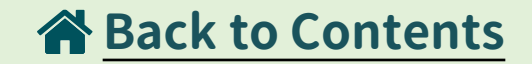

# Student Center Learning Mame / Student ID: D0532公用卡/0000D0532 Dormitory number: D0532 Pormitory number: D0532 System Balance: 100 / NTD Learning System Balance: 100 / NTD Learning No Power on/off Permission, Please Confirm With Other Students!

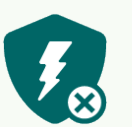

#### No Power on/off Permission

When the student doesn't have permission to control electricity, no matter how much the balance is, he cannot turn on/off the electricity.

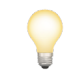

#### Only one person in a room has permission to control electricity.

If student A has permission and wants to transfer it to student B, A needs to turn off the power first, and then B logs into the page. At this time, B can turn on/off the power.

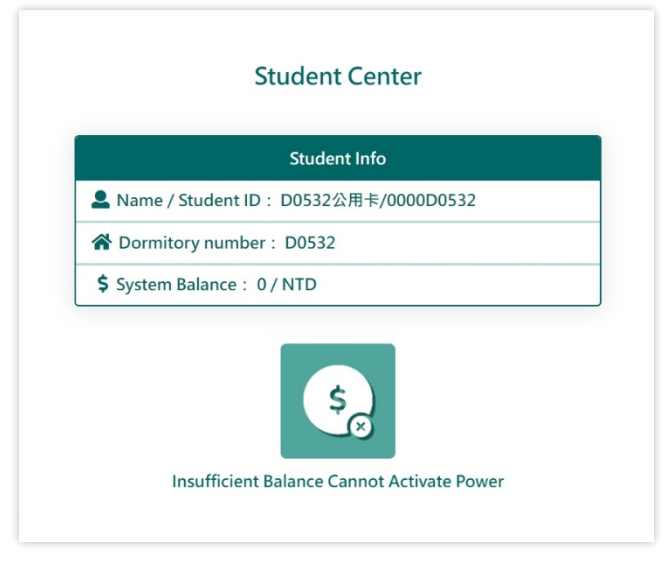

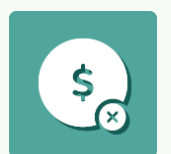

**Back to Contents** 

#### Insufficient Balance Cannot Activate Power

When the student has permission to control electricity, but the balance is  $\leq 0$ , it shows that insufficient balance cannot activate power.

At this time, any other student in the same room can log in to the page, and the page will display the power on/off.

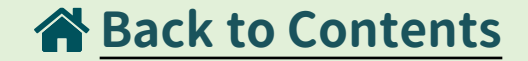

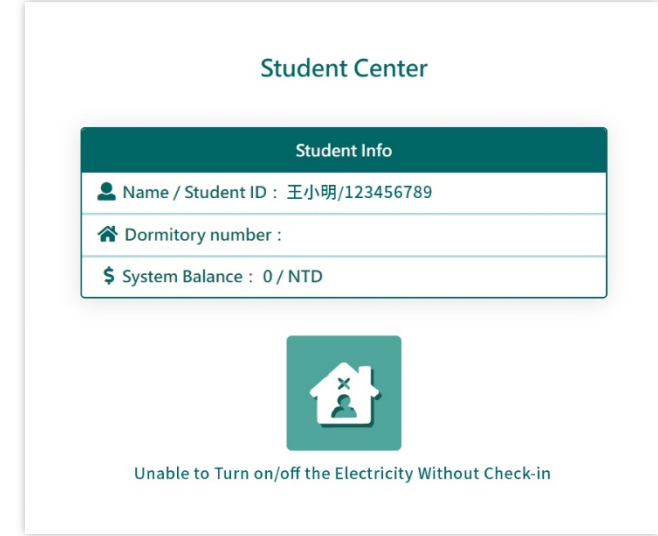

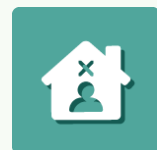

#### Unable to Turn on/off the Electricity Without Check-in

When the student is a non-residential student, it shows that the power cannot be turned on/off.

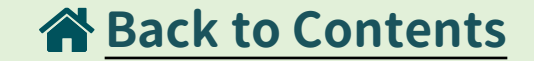

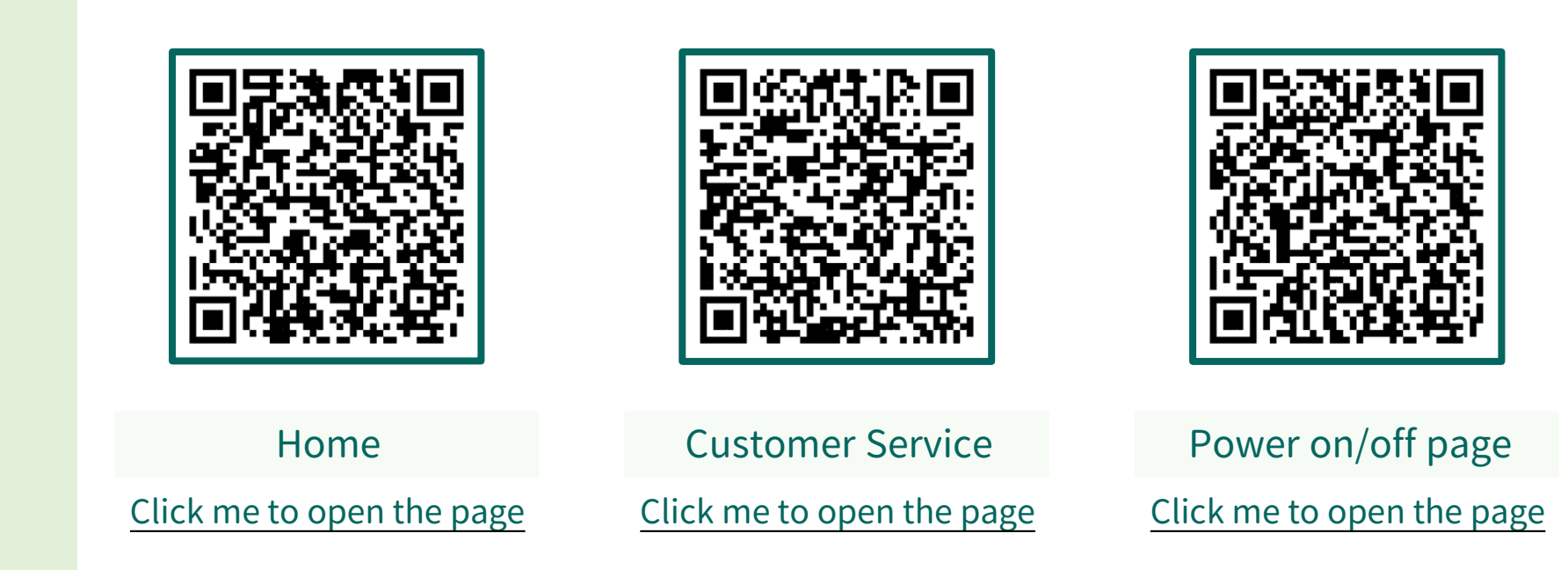

### END